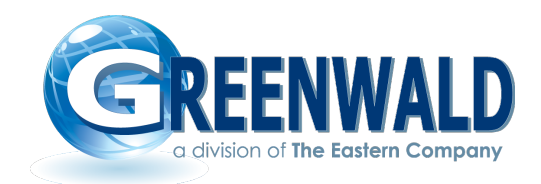

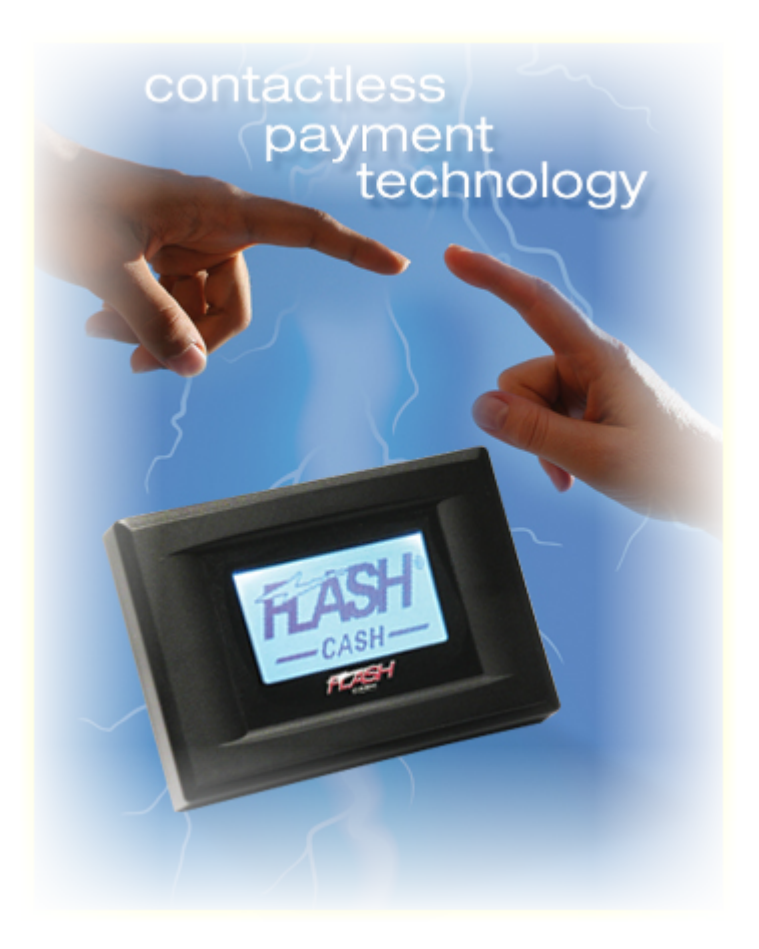

# FlashCash Quick Start Set-UP Manual

Greenwald Industries 212 Middlesex Avenue Chester, CT 06412 800 221-0982 www.greenwaldindustries.com This document is designed as a quick start guide to creating new locations; operations settings; price settings; and machine settings. Administrator rights are required to perform these functions.

### 1. Location Settings

Location records can identify individual or groups of facilities for the purpose of usage restriction and more meaningful report generation.

The Locations function offers two useful features to the system operator:

- Locations allow the software to identify and gather data collected from each facility separately, allowing for greater flexibility in report generation. For example, an operator can view total revenue by location rather than the totals for the entire route.
- Utilizing multiple locations allows operators to restrict machine usage and offers greater flexibility in controlling door access. For example, if a route operator manages multiple Laundromats within the same vicinity, utilizing location restrictions prevents a customer from spending their money in one location to buy a Cash Card and then using the card in a different facility to purchase wash and dry cycles.

| Https://flashcashonline.com/smsweb/Greeting.aspx |                                                                                                    | 🛧 🕆 ×۵≜×۹                    |
|--------------------------------------------------|----------------------------------------------------------------------------------------------------|------------------------------|
| ashcashonline.com ×                              | ## II * And and a server a server a server A 3H and a server a server a ser | a sense a sense of the sense |
| <b>REFENWALD</b>                                 | Greenwald Sales                                                                                                    | Hello rhogan                 |
| a division of The Eastern Company                |                                                                                                    | log out                      |
| ElachCach Online                                 |                                                                                                    |                              |
| Locations<br>Profiles<br>Users<br>Reports        | FlashCash Online                                                                                                    |                              |

#### 1.1. Go to Locations

#### 1.2. Select Add New

| shcashonline.com ×                             |            | C-T- ## S 4 Carrol Lar                   | wanter and Ank of |             | Hello rhogan |
|------------------------------------------------|------------|------------------------------------------|-------------------|-------------|--------------|
| GREENWALD<br>a division of The Eastern Company |            | (                                        | Greenwald Sales   |             | log_out      |
| FlashCash Online                               | Home >     | Locations                                |                   |             |              |
| Locations<br>CA                                | (?)<br>Add | New Street Task Tree                     | Locations         | (CT)        |              |
| Australia                                      | View       | Location Name                            | State             | City        |              |
| Chester                                        |            |                                          |                   |             |              |
| Korea                                          |            | Defunct Ed test - need to delete readers | ст                | Chester     |              |
| Madison                                        |            | Defunct - Need to delete readers         | ст                | Chester     |              |
| Mississauga                                    |            | FlashCash Demo Kit 1                     | ст                | Chester     |              |
| B 💿 IL                                         |            | FlashCash Demo Kit 2                     | ст                | Chester     |              |
| 🖲 👩 LA                                         |            | FlashCash Demo Kit 3                     | ст                | Chester     |              |
| 🗉 🔮 NC                                         | •          | FlashCash Demo Kit 4                     | ст                | Chester     |              |
|                                                | •          | FlashCash Demo Kit 5                     | ст                | Chester     |              |
| Profiles                                       | •          | FlashCash Demo Kit 6                     | ст                | Chester     |              |
| Subsers                                        |            | FlashCash Demo Kit 7                     | ст                | Chester     |              |
| Reports                                        |            | Len's Laundry - Sales                    | ст                | Chester     |              |
|                                                |            | jims laundry                             | ст                | chester     |              |
|                                                |            | LG ElashCash Test Site                   | CT                | Korea       |              |
|                                                |            | I G Dryer test site for sales demo       | CT.               | Chester     |              |
|                                                |            | Richard Jay Demo                         | CT                | Australia   |              |
|                                                |            | Tim C Laundry 14                         | CT                | Madison     |              |
|                                                |            | Coinamatic Demo                          | CT                | Mississauga |              |
|                                                |            | MDB-READER-DEMO                          | CT.               | Chester     |              |
|                                                |            | Ken Test                                 | CT                | Chester     |              |
|                                                |            | Middletown Inn                           | ст                | Middletown  |              |
|                                                |            |                                          | Close             |             |              |

1.3. Fill in required fields.

- a. Name
- b. Location Code (This is an 8 character unique name. If using Pinmate at this location enter Pinmate ID #)
- c. FlashNet ID: (Required after 1 August 2014 if location using Network box, enter the \_GI-NB-XXXXXX number)
- d. State/Prov
- e. City (If adding a new city enter it into the field and it will populate on the list once saved.)

Click create - then click save - then cancel

| <b>REFENWALD</b>                                                                                                    |                                  | G                     | Freenwald Sa | les                           |                                          | Hello rhogan |   |
|----------------------------------------------------------------------------------------------------|----------------------------------|-----------------------|--------------|-------------------------------|------------------------------------------|--------------|---|
| a division of The Eastern Company                                                                                                    |                                  |                       |              |                               |                                          | log out      |   |
| G FlashCash Online     G Locations                                                                                                    | (2)                              |                       | L            | ocation                       |                                          |              | 8 |
| G CA<br>G Fairweather<br>G CT<br>G Australia<br>Chester                                                                                                    | Name:                            | Deep River Laundromat |              | Location Code<br>FlashNet ID: | DEEPRI001<br>_GB-NB-000000<br>Deep River |              |   |
| Deep River     Korea     Madison     Middletown                                                                                                    | Address 1:<br>Address 2:<br>Zip: |                       |              |                               |                                          |              |   |
| Mosisrauga     Chicago     Chicago     L     Chicago     L     Chicago     L     Chicago     S     Chicago     Chicago | Contact:<br>Notes:               |                       |              | Phone:                        |                                          |              | × |
| Reports                                                                                                    |                                  |                       |              |                               |                                          |              |   |
|                                                                                                    |                                  |                       | <u>C</u> ar  | cel C <u>r</u> eate           |                                          |              |   |

### 2. **Operations Settings**

Operations settings are features that are related to the operation of all machines within a site or collection of sites. These settings include collection handling, location checking and maximum card values.

2.1. Go to profiles and select Operations Settings- operations settings

| Contraction (Contraction) (Contraction) (Con                                         | рх                                 | ס ★ 🕆 × ט≙ - פ |
|----------------------------------------------------------------------------------------------------|------------------------------------|----------------|
| G flashcashonline.com ×                                                                                                    | THE R. P. LEWIS CO., LANSING MICH. | and the second |
| <b>REFINITION</b>                                                                                                    | Greenwald Sales                    | Hello rhogan   |
| a division of The Eastern Company                                                                                                    |                                    | log out        |
| □ 	G FlashCash Online                                                                                                    | Home                               |                |
| <ul> <li>Locations</li> <li>CA</li> <li>CT</li> <li>Deep River</li> <li>Deep River</li> <li>Korea</li> <li>Madison</li> <li>Misissauga</li> <li>IL</li> <li>IA</li> <li>IA</li> <li>NC</li> <li>NY</li> <li>NY</li> <li>Profiles</li> <li>Profiles<td>FlashCash Online</td><td></td></li></ul> | FlashCash Online                   |                |
| ·                                                                                                    |                                    |                |

2.2. Select Add New

|                                                      |           |                                       | spinet   Married Hold Theory |                       |             |          |
|------------------------------------------------------|-----------|---------------------------------------|------------------------------|-----------------------|-------------|----------|
| A https://flashcashonline.com/smsweb/ProfileList.asp | category= | OperationSettings                     |                              |                       | Q - ACX     |          |
| flashcashonline.com                                  |           |                                       | Ank .                        |                       | -           |          |
| GREENWALD                                            |           |                                       | Greenwald Sale               | es                    | Hello rhoga | an       |
| a division of The Eastern Company                    |           |                                       |                              |                       | log out     |          |
| 🗉 👩 FlashCash Online                                 | Home >    | OperationSettings                     |                              |                       |             |          |
| 🗉 🚳 Locations                                        | 2         |                                       | Operatio                     | onSettings            |             |          |
| 3 🔮 CA                                               | Add No    |                                       | operade                      | onoccurigo            |             |          |
|                                                      | Audin     | na Namo                               | Category                     | Turne                 | Version     |          |
| Chester                                              | VICW      |                                       |                              |                       | Version     |          |
| o Deep River                                         |           | Cityview Apartments                   | Operation Settings           | GI Operation Settings | 2           |          |
| Korea                                                |           | Clean 2013 Operation Settings         | Operation Settings           | GI Operation Settings | 4           |          |
| Madison                                              |           | Coinmach Demo MDC operations          | Operation Settings           | GI Operation Settings | 2           |          |
| Miceiceauga                                          |           | Coinmach Demo Quantum & LG operations | Operation Settings           | GI Operation Settings | 2           |          |
| ∃ S IL                                               | •         | Demo Desktop VTS 1 Op Settings        | Operation Settings           | GI Operation Settings | 3           |          |
| 9 🥌 LA                                               | •         | Demo Desktop VTS 2 Op Settings        | Operation Settings           | GI Operation Settings | 5           |          |
| B 💿 NC                                               | •         | Demo Desktop VTS 3 Op Settings        | Operation Settings           | GI Operation Settings | 3           |          |
|                                                      | •         | Demo Desktop VTS 4 Op Settings        | Operation Settings           | GI Operation Settings | 2           |          |
| a 🌰 Profiles                                         |           | Demo Desktop VTS 5 Op Settings        | Operation Settings           | GI Operation Settings | 2           |          |
| Machine Settings                                     |           | Demo Desktop VTS 6 Op Settings        | Operation Settings           | GI Operation Settings | 2           |          |
| Pricing                                              |           | Demo Desktop VTS 7 Op Settings        | Operation Settings           | GI Operation Settings | 1           |          |
| Operation Settings                                   | Þ         | Ed 2 pass Operation Settings          | Operation Settings           | GI Operation Settings | 2           |          |
| Beports                                              | Þ         | Ed Operation Settings                 | Operation Settings           | GI Operation Settings | 3           |          |
| Reports                                              | Þ         | Ken Op Settings                       | Operation Settings           | GI Operation Settings | 2           |          |
|                                                      | Þ         | Kings Homes Ops Settings              | Operation Settings           | GI Operation Settings | 1           |          |
|                                                      | Þ         | Len's Laundry Operation settings      | Operation Settings           | GI Operation Settings | 8           |          |
|                                                      | ►         | LG Korea Test Operations settings     | Operation Settings           | GI Operation Settings | 2           |          |
|                                                      | ►         | Madison Laundry 14 Operation          | Operation Settings           | GI Operation Settings | 2           |          |
|                                                      | ►         | Middletown Inn Operations             | Operation Settings           | GI Operation Settings | 2           |          |
|                                                      |           | Richard Jav Demo Operations           | Operation Settings           | GL Operation Settings | 24          | <b>T</b> |
|                                                      |           |                                       | <u>C</u> i                   | ose                   |             |          |
|                                                      |           |                                       |                              |                       |             |          |

2.3. Enter a unique name for the new profile in the name field and select the create button.

| and the second second se |                                    |                      |                         |
|----------------------------------------------------------------------------------------------------|------------------------------------|----------------------|-------------------------|
| Attps://flashcashonline.com/smsweb/ProfileEdit.aspx?                                                                                                    | category=OperationSettings         |                      | לי <del>ל ה</del> ×ט≞-פ |
| A flashcashonline.com                                                                                                    | A                                  | And and and and And  | An and                  |
| <b>GREENWALD</b>                                                                                                    |                                    | Greenwald Sales      | Hello rhogan            |
| a division of The Eastern Company                                                                                                    |                                    |                      | <u>log out</u>          |
| 🗉 🜀 FlashCash Online                                                                                                    | Home > OperationSettings > Profile |                      |                         |
| 🖻 🚳 Locations<br>🗄 🍯 CA                                                                                                    | ۲                                  | Profile              | ۲                       |
| 🖻 🖕 CT<br>🍈 Australia                                                                                                    | Name: New Profile                  | Version:             |                         |
| Chester                                                                                                    | GI Operation Set                   | tings                |                         |
| Korea                                                                                                    | Notes:                             |                      |                         |
| Madison                                                                                                    |                                    |                      |                         |
| Mississauga                                                                                                    |                                    |                      |                         |
| B S IL                                                                                                    |                                    |                      |                         |
| B S NC                                                                                                    |                                    |                      |                         |
| B on NV                                                                                                    |                                    |                      |                         |
| B NY                                                                                                    |                                    |                      |                         |
| Machine Settings                                                                                                    |                                    |                      |                         |
| e Pricing                                                                                                    |                                    |                      |                         |
| Operation Settings                                                                                                    |                                    |                      |                         |
| Reports                                                                                                    |                                    |                      |                         |
|                                                                                                    |                                    |                      |                         |
|                                                                                                    |                                    |                      |                         |
|                                                                                                    |                                    |                      |                         |
|                                                                                                    |                                    |                      |                         |
|                                                                                                    |                                    |                      |                         |
|                                                                                                    |                                    |                      |                         |
|                                                                                                    |                                    | <u>Cancel</u> Create |                         |
|                                                                                                    |                                    |                      |                         |

2.4. After selecting create the screen below will display. To modify the settings select the profile just created, otherwise select close.

| GREENWALD                         |           |                                       | Greenwald Sa       | ales                  | Hello rhogan |
|-----------------------------------|-----------|---------------------------------------|--------------------|-----------------------|--------------|
| a division of The Eastern Company |           |                                       |                    |                       | log out      |
| 🗉 🌀 FlashCash Online              | Home > Op | erationSettings                       |                    |                       |              |
| 🖻 🐞 Locations                     |           |                                       | 01                 | perationSettings      |              |
| B S CA                            | Add New   |                                       | 0                  | poracionio occinigo   |              |
| B CT                              | View      | Profile Name                          | Category           | lype                  | Version      |
| Australia                         |           |                                       |                    |                       | 2            |
| Chester                           |           | Cityview Apartments                   | Operation Settings | GI Operation Settings | 2            |
| Deep River     Korea              |           | Clean 2013 Operation Settings         | Operation Settings | GI Operation Settings | 4            |
| Madison                           |           | Coinmach Demo MDC operations          | Operation Settings | GI Operation Settings | 2            |
| Middletown                        | Þ         | Coinmach Demo Quantum & LG operations | Operation Settings | GI Operation Settings | 2            |
| Mississauga                       |           | Deep River                            | Operation Settings | GI Operation Settings | 2            |
| B S IL                            | •         | Demo Desktop VTS 1 Op Settings        | Operation Settings | GI Operation Settings | 3            |
| B & LA                            |           | Demo Desktop VTS 2 Op Settings        | Operation Settings | GI Operation Settings | 5            |
| B 👩 NC                            |           | Demo Desktop VTS 3 Op Settings        | Operation Settings | GI Operation Settings | 3            |
| 🗄 🚳 NV                            |           | Demo Desktop VTS 4 Op Settings        | Operation Settings | GI Operation Settings | 2            |
| B S NY                            |           | Demo Desktop VTS 5 Op Settings        | Operation Settings | GI Operation Settings | 2            |
| Biookyn                           |           | Demo Desktop VTS 6 Op Settings        | Operation Settings | GI Operation Settings | 2            |
| Settings                          |           | Demo Desktop VTS 7 Op Settings        | Operation Settings | GI Operation Settings | 1            |
| Pricing                           |           | Ed 2 pass Operation Settings          | Operation Settings | GI Operation Settings | 2            |
| Operation Settings                |           | Ed Operation Settings                 | Operation Settings | GI Operation Settings | 3            |
| Reports                           |           | JimC Laundry - Madison                | Operation Settings | GI Operation Settings | 2            |
|                                   |           | Ken Op Settings                       | Operation Settings | GI Operation Settings | 2            |
|                                   |           | Kings Homes Ops Settings              | Operation Settings | GI Operation Settings | 1            |
|                                   | •         | Len's Laundry Operation settings      | Operation Settings | GI Operation Settings | 8            |
|                                   | •         | LG Korea Test Operations settings     | Operation Settings | GI Operation Settings | 2            |
|                                   | •         | Middletown Inn Operations             | Operation Settings | GI Operation Settings | 2            |
|                                   | •         | New Profile 1                         | Operation Settings | GI Operation Settings | 1            |
|                                   |           | Quick Start Test                      | Operation Settings | GI Operation Settings | 2            |
|                                   |           | Richard Jay Demo Operations           | Operation Settings | GI Operation Settings | 26           |
|                                   |           | Robert Ldry Operation                 | Operation Settings | GI Operation Settings | 2            |
|                                   |           | steves                                | Operation Settings | GI Operation Settings | 1            |
|                                   |           | ·                                     |                    | Close                 |              |

- 2.5. Modifying the Operations Settings:
  - a. Clear Counters After Collection If User Transaction Data Collection is selected each time a machine/reader is collected the transactions will be cleared.
  - b. Check Location If selected, only users with correct Location ID's can add value to their card or use machines at that specific location.
  - c. Location Clustering- Allows end-users to purchase cards from a central location, yet limits their use of laundry machines to a single location.
  - d. User Transaction Collection records machine activity, a transaction data record is kept in its memory.
  - e. Use Phone Application Currently not available, future enhancement.
  - f. Maximum Card Value Establishes the maximum value that can be put on a card at any given time.
  - g. Single Pass Mode Allows for the card to be presented once to the reader to start the machine.
  - h. Special Pricing Schedule allows for special pricing based on the time of day and the day of the week. Price Special Profiles can be used for discounts during off hours or premium pricing at peak use.

|                                                     | In Concession of the Owner water of the Owner water |                                           |
|-----------------------------------------------------|----------------------------------------------------------------------------------------------------|-------------------------------------------|
| A ttps://flashcashonline.com/smsweb/Prof            | eEdit.aspx?ProfileID=898                                                                                                    | ○ 20 × 30 × 30 × 30 × 30 × 30 × 30 × 30 × |
| 🙆 flashcashonline.com 🗙                             | A R R. R. T. WW. H. K. LANCO LANCE LANCE AND AND AND AND AND AND AND AND AND AND                                                                                                    | LOCAL ADDR. ADDR. ADDR. A. M. M.          |
| REENWALD                                            | Greenwald Sales                                                                                                    | Hello rhogan                              |
| a division of The Eastern Company                   |                                                                                                    | log out                                   |
| 🗉 👩 FlashCash Online                                | Home > <u>OperationSettings</u> > Profile                                                                                                    |                                           |
| 🗉 🐠 Locations                                       | Profile                                                                                                    | S (2)                                     |
| 🗉 💣 CA                                              | Fiolic                                                                                                    |                                           |
| B 🖕 CT                                              | Name: Deep River Version: 1                                                                                                    |                                           |
| Australia     Choster                               | Type: GI Operation Settings                                                                                                    |                                           |
| Deep River     Korea                                | Notes:                                                                                                    | *                                         |
| Madducture                                          | Clone Restore Defaults                                                                                                    | Affected Machines                         |
| <ul> <li>Middletown</li> <li>Mississauga</li> </ul> | Clear Counters After Collection :                                                                                                    |                                           |
| ⊕ IL<br>⊕ LA                                        | Check Location :                                                                                                    | E                                         |
| B 👩 NC                                              | Location Clustering :                                                                                                    |                                           |
| ⊕ 🔮 NV<br>⊕ 🌑 NY                                    | User Transaction Collection :                                                                                                    |                                           |
| Profiles     Machine Settings                       | Use Phone Application :                                                                                                    |                                           |
| Pricing                                             | Estimated Cycle Time (min):                                                                                                    | 30 🐥                                      |
| Operation Settings                                  | Maximum Card Value (USD) :                                                                                                    | \$100.00 🛟                                |
| Seports                                             | Card Presentation                                                                                                    | *                                         |
|                                                     | Single Pass Mode :                                                                                                    |                                           |
|                                                     | Balance Display Time (secs):                                                                                                    | 1                                         |
|                                                     | Present Card Timeout (secs):                                                                                                    | 20 🔆                                      |
|                                                     | Cycle Select Timeout (secs):                                                                                                    | 20 🔇                                      |
|                                                     | Special Pricing Schedule :                                                                                                    |                                           |
|                                                     | <u>C</u> ancel <u>Save</u>                                                                                                    | >                                         |
|                                                     |                                                                                                    |                                           |
|                                                     |                                                                                                    |                                           |
|                                                     |                                                                                                    |                                           |

#### 3. Pricing Settings

**Pricing Profile** – Pricing profiles contain the prices of various cycles available on the machine. These are the settings whose value is likely to change most often and vary from location to location

3.1. Pricing – Go to Profiles - Pricing

|                                                                                                    | Contract of the Party and American Street Street                                                                                                    |                   |
|----------------------------------------------------------------------------------------------------|----------------------------------------------------------------------------------------------------|-------------------|
| C Mttps://flashcashonline.com/smsweb/Greeting.aspx                                                                                                    |                                                                                                    | <u> ♀ ≜ ☆ ☆</u> ☆ |
| G flashcashonline.com ×                                                                                                    | The set of the second second s | Lances A state    |
| <b>REENWALD</b>                                                                                                    | Greenwald Sales                                                                                                    | Hello rhogan      |
| a division of The Eastern Company                                                                                                    |                                                                                                    | log out           |
| 🖻 👩 FlashCash Online                                                                                                    | Home                                                                                                    |                   |
| <ul> <li>Locations</li> <li>CA</li> <li>CT</li> <li>Australia</li> <li>Cester</li> <li>Deep River</li> <li>Korea</li> <li>Madison</li> <li>Mississauga</li> <li>IL</li> <li>IL</li> <li>IL</li> <li>IL</li> <li>NV</li> <li>NV</li> <li>NV</li> <li>NV</li> <li>NV</li> <li>NV</li> <li>NV</li> <li>NV</li> <li>NV</li> <li>NV</li> <li>NV</li> <li>NV</li> <li>NV</li> <li>Sers</li> <li>Reports</li> </ul> | FlashCash Online                                                                                                    |                   |
|                                                                                                    |                                                                                                    |                   |

3.2. Select- Add New

| shcashonline.com ×                | A B B B B F F B B B F Land           | NAMES ADDRESS ADDRESS | AaB                            | which which is a set |
|-----------------------------------|--------------------------------------|-----------------------|--------------------------------|----------------------|
| REENWALD                          |                                      | Greenwald             | Sales                          | Hello rhogan         |
| a division of The Eastern Company |                                      |                       |                                | <u>log out</u>       |
| FlashCash Online                  | Home > Pricing                       |                       |                                |                      |
| locations                         |                                      |                       | Pricing                        |                      |
| 🗄 🌑 CA                            | Add Now                              |                       |                                |                      |
| a Suctralia                       | Language Name                        | Category              | Type                           | Version              |
| Chester                           |                                      | Cullegoly             |                                | Version              |
| Sheep River                       | chester                              | Brising               | Outphum Wacher Briging         |                      |
| Korea                             | Citoview Apartments Dover            | Pricing               | MDC Dryer/Tumbler Briging      | 1                    |
| Madison                           | Citariow Apartments Wacher           | Pricing               | MDC Washer Bridge              |                      |
| Middletown                        | Class 2012 Mayatas Davar Brising     | Pricing               | Moutos Dever Pricing           |                      |
| Mississauga                       | Clean 2013 Mayatag Diyel Pricing     | Pricing               | Maytag Diver Pricing           | 3                    |
| LA                                | Clean 2013 Quantum Dryer Pricing     | Pricing               | Quantum bryer, rumbler Pricing | 2                    |
| NC                                | Conmach Demo LG Dryer Pricing        | Pricing               | LG Dryer Pricing               | 2                    |
| e 💿 NV                            | Conmach Demo LG Washer Pricing       | Pricing               | LG Washer Pricing              | 3                    |
| I 🥌 NY                            | Coinmach Demo MDC Dryer Pricing      | Pricing               | MDC Dryer/Tumbler Pricing      | 2                    |
| Profiles                          | Coinmach Demo MDC Washer Pricing     | Pricing               | MDC Washer Pricing             | 2                    |
| Pricing                           | Coinmach Demo Quantum Dryer Pricing  | Pricing               | Quantum Dryer/Tumbler Pricing  | 2                    |
| Operation Settings                | Coinmach Demo Quantum Washer Pricing | Pricing               | Quantum Washer Pricing         | 2                    |
| Users                             | Demo Reader Pricing for Clean        | Pricing               | Pulse Retro Dryer Pricing      | 1                    |
| Reports                           | Ed LG dryer pricing                  | Pricing               | LG Dryer Pricing               | 2                    |
|                                   | Ed MDC Dryer Pricing                 | Pricing               | MDC Dryer/Tumbler Pricing      | 2                    |
|                                   | Ed MDC Washer Pricing                | Pricing               | MDC Washer Pricing             | 2                    |
|                                   | Ed Quantum Dryer Pricing             | Pricing               | Quantum Dryer/Tumbler Pricing  | 2                    |
|                                   | Ed Quantum Washer Pricing            | Pricing               | Quantum Washer Pricing         | 3                    |
|                                   | Jim Bob Wash 1.00                    | Pricing               | Maytag Washer Pricing          | 1                    |
|                                   | Jim Bob's Dryer Pricing              | Pricing               | Maytag Dryer Pricing           | 1                    |
|                                   | Im Rob'e Waeher Pricing              | Pricipa               | Maytan Wacher Dricing          | 1                    |
|                                   |                                      |                       | Close                          |                      |

3.3. Give your profile a unique name and from the drop down arrow select the supported machine type you would like to add – select create

| Attps://flashcashonline.com/smsweb/ProfileEdit.     Aftashcashonline.com ×                                                                                                    | aspx?category=Pricing                                                                                       | * Cancel and a contract of the contract of the | עשים =<br>מאלים אים אים אים אים אים אים אים אים אים א |
|----------------------------------------------------------------------------------------------------|----------------------------------------------------------------------------------------------------|----------------------------------------------------------------------------------------------------|-------------------------------------------------------|
| COREENWALD<br>a dividin al The Eastern Company                                                                                                    |                                                                                                    | Greenwald Sales                                                                                                    | Hello rhogan<br>log out                               |
| <ul> <li>FlashCash Online</li> <li>Locations</li> <li>CA</li> <li>CT</li> <li>Australia</li> <li>Chester</li> <li>Deep River</li> <li>Korea</li> <li>Madison</li> <li>Middetown</li> <li>Mississauga</li> <li>I.1</li> <li>I.A</li> <li>NC</li> <li>NC</li> <li>NV</li> <li>NY</li> <li>Profiles</li> <li>Machine Settings</li> <li>Deration Settings</li> <li>Users</li> <li>Reports</li> </ul> | Items > Profile  Name: Deep Riv Quantum Quantum Quantum Maytag Maytag Pulse R Pulse R Timed R MDC Wa MDC.Dr | Profile<br>ver.Washer Pricing<br>Washer Pricing<br>Washer Pricing<br>Urver Pricing<br>etro Washer Pricing<br>tero Drver Pricing<br>tero Drver Pricing<br>asher Pricing<br>ver./Tumbler.Pricina                                                                                                    | <u>ب</u>                                              |
|                                                                                                    |                                                                                                    |                                                                                                    |                                                       |

3.4. You will be brought back to the pricing screen. Select the pricing profile you just created to edit.

| Contraction of the second second                | the second second second second second second second second second second second second second second second se | A MET DI ANNUN AVAILABLE MANAGER |                                |                         |
|-------------------------------------------------|----------------------------------------------------------------------------------------------------|----------------------------------|--------------------------------|-------------------------|
| Attps://flashcashonline.com/smsweb/ProfileList. | aspx?category=Pricing                                                                                           |                                  |                                | - ♀ ▲ ♂ ☆ 袋             |
| G flashcashonline.com ×                         | 5 3- 1- 7- 8 8 1 4 month of                                                                                     |                                  | Ask                            | which which is a second |
| GREENWALD                                       |                                                                                                    | Greenwald                        | Sales                          | Hello rhogan            |
| a division of The Eastern Company               |                                                                                                    |                                  |                                | log out                 |
| 🗉 👩 FlashCash Online                            | Home > Pricing                                                                                                  |                                  |                                |                         |
| 🗉 🚭 Locations                                   | (2)                                                                                                    |                                  | Pricina                        |                         |
| 🗉 💁 CA                                          | Add New                                                                                                    |                                  | r nong                         |                         |
| E G Australia                                   | View Profile Name                                                                                               | Category                         | Type                           | Version                 |
| Chester                                         |                                                                                                    | Category                         |                                | Version                 |
| Deep River                                      | chaster.                                                                                                    | Bricing                          | Quantum Washer Briging         |                         |
| Korea                                           | Citester                                                                                                    | Pricing                          | MDC Druge/Tumbler Pricing      | 1                       |
| Madison                                         | Cityview Apartments Diver                                                                                       | Pricing                          | MDC bryer, rander Pricing      |                         |
| Middletown                                      | Cityview Apartments Washer                                                                                      | Pricing                          | Moc washer Pricing             |                         |
| Mississauga                                     | Clean 2013 Mayatag Dryer Pricing                                                                                | Pricing                          | Maytag Dryer Pricing           | 5                       |
| 9 6 LA                                          | Clean 2013 Quantum Dryer Pricing                                                                                | Pricing                          | Quantum Dryer/ Tumbler Pricing | 2                       |
| B 👩 NC                                          | Colomach Demo LG Dryer Pricing                                                                                  | Pricing                          | LG Dryer Pricing               | 2                       |
| 🗉 🥌 NV                                          | Coinmach Demo LG Washer Pricing                                                                                 | Pricing                          | LG Washer Pricing              | 3                       |
| 🗄 🔮 NY                                          | Coinmach Demo MDC Dryer Pricing                                                                                 | Pricing                          | MDC Dryer/Tumbler Pricing      | 2                       |
| Profiles     Machine Cettings                   | Coinmach Demo MDC Washer Pricing                                                                                | Pricing                          | MDC Washer Pricing             | 2                       |
| Machine Settings     Pricing                    | Coinmach Demo Quantum Dryer Pricing                                                                             | Pricing                          | Quantum Dryer/Tumbler Pricing  | 2                       |
| Operation Settings                              | Coinmach Demo Quantum Washer Pricing                                                                            | Pricing                          | Quantum Washer Pricing         | 2                       |
| Users                                           | Deep River Washer                                                                                               | Pricing                          | Quantum Washer Pricing         | 1                       |
| Reports                                         | Demo Reader Pricing for Clean                                                                                   | Pricing                          | Pulse Retro Dryer Pricing      | 1                       |
|                                                 | Ed LG dryer pricing                                                                                             | Pricing                          | LG Dryer Pricing               | 2                       |
|                                                 | Ed MDC Dryer Pricing                                                                                            | Pricing                          | MDC Dryer/Tumbler Pricing      | 2                       |
|                                                 | Ed MDC Washer Pricing                                                                                           | Pricing                          | MDC Washer Pricing             | 2                       |
|                                                 | Ed Quantum Dryer Pricing                                                                                        | Pricing                          | Quantum Dryer/Tumbler Pricing  | 2                       |
|                                                 | Ed Quantum Washer Pricing                                                                                       | Pricing                          | Quantum Washer Pricing         | 3                       |
|                                                 | Jim Bob Wash 1.00                                                                                               | Pricing                          | Maytag Washer Pricing          | 1                       |
|                                                 | Im Roh's Dover Pricing                                                                                          | Pricipa                          | Maytan Dover Pricing           | 1 *                     |
|                                                 |                                                                                                    |                                  | Close                          |                         |
|                                                 | 1                                                                                                    |                                  |                                |                         |
|                                                 |                                                                                                    |                                  |                                |                         |
|                                                 |                                                                                                    |                                  |                                |                         |

3.5. Choose the pricing you want for this machine type and select save.

| A http://flackrachonline.com/cmrush/ReofilaErlit.arev2                                                                                                    |                                                                                                    |                   |
|----------------------------------------------------------------------------------------------------|----------------------------------------------------------------------------------------------------|-------------------|
| A flashcashonline.com ×                                                                                                    |                                                                                                    |                   |
| GREENWALD                                                                                                    | Greenwald Sales                                                                                                    | Hello rhogan      |
|                                                                                                    | Illions > Bridge > Brofile                                                                                                    | <u>iog out</u>    |
| <ul> <li>G FlashCash Online</li> <li>G Cactions</li> <li>G CA</li> <li>G CA</li> <li>G CA</li> <li>C CH</li> <li>C Deep River</li> <li>Deep River</li> <li>Korea</li> <li>Middletown</li> <li>Mississauga</li> <li>IL</li> <li>IL</li> <li>IL</li> <li>IL</li> <li>NV</li> <li>NV</li> <li>NV</li> <li>NV</li> <li>Profiles</li> <li>Machine Settings</li> <li>Users</li> <li>Reports</li> </ul> | Items > Protite         Profile         Name:       Deep River Washer         Type:       Quantum Washer Pricing         Notes:       Image: State of the state of the s | Affected Machines |
|                                                                                                    | Cancel Save                                                                                                    |                   |
|                                                                                                    | И                                                                                                    |                   |

#### 4. Machine Settings

**Machine Settings Profile** – The machine settings profile is specific to a Make and Model of machine. The data in these profiles varies with the features available to the model you intend to use. The settings for these features are unlikely to change very often.

4.1. Go to Machine Settings - Select Add New.

| A TO A LAND IN THE OWNER                                                                                                    |                                          |                  |                                                                                                    |                     |
|----------------------------------------------------------------------------------------------------|------------------------------------------|------------------|----------------------------------------------------------------------------------------------------|---------------------|
| - A Market Strate (All Strate Strate | leList.aspx?category=MachineSettings     |                  |                                                                                                    | א ה ×ט≞-פ           |
| flashcashonline.com ×                                                                                                    | A. S. S. S. T. T. S. S. S. Law of Lot.   | w time time Aak  | A REAL PROPERTY AND A REAL PROPERTY AND A REAL PROPERTY A REAL PROPERTY AND A REAL PROPERTY AND A REAL PRO | An annual An Annual |
| GREENWALD                                                                                                    |                                          | Greenwald Sal    | es                                                                                                    | Hello rhogan        |
| a division of The Eastern Company                                                                                                    |                                          |                  |                                                                                                    | log out             |
| 🗉 👩 FlashCash Online                                                                                                    | Home > MachineSettings                   |                  |                                                                                                    |                     |
| 🗉 🚭 Locations                                                                                                    |                                          | Machin           | e Settings                                                                                                    |                     |
| 🗉 👩 CA                                                                                                    |                                          | Hachin           | e Settings                                                                                                    |                     |
| 🖻 🚳 CT                                                                                                    | Add New                                  | 1                | 1-                                                                                                    |                     |
| <ul> <li>Australia</li> </ul>                                                                                                    | View Profile Name                        | Category         | Туре                                                                                                    | Version             |
| <ul> <li>Chester</li> <li>Deep River</li> </ul>                                                                                                    |                                          |                  |                                                                                                    | 2                   |
| Deep River     Keree                                                                                                    | Cityview Apartments CTS1                 | Machine Settings | Cash CTS Settings                                                                                                    | 3                   |
| Madison                                                                                                    | Cityview Apartments CTS2                 | Machine Settings | Cash CTS Settings                                                                                                    | 1                   |
| Middletown                                                                                                    | Cityview Apartments DVA1                 | Machine Settings | Desktop VTS Settings                                                                                                    | 2                   |
| Mississauga                                                                                                    | Cityview Apartments FC Dryer             | Machine Settings | MDC Dryer Settings                                                                                                    | 1                   |
| 🗈 👩 IL                                                                                                    | Cityview Apartments FL Washer            | Machine Settings | MDC Front-Load Washer Settings                                                                                                    | 1                   |
| 🗉 🚳 LA                                                                                                    | Cityview Apartments RC Dryer             | Machine Settings | MDC Dryer Settings                                                                                                    | 1                   |
| 🗉 🔮 NC                                                                                                    | Cityview Apartments STACK Drver          | Machine Settings | MDC Dryer Settings                                                                                                    | 1                   |
|                                                                                                    | Cityview Apartments TI Washer            | Machine Settings | MDC Top-I old Washer Settings                                                                                                    | 1                   |
| Dep Ni                                                                                                    | Citoview PinMate1                        | Machine Settings | Value Transfer Settings                                                                                                    |                     |
| Machine Settings                                                                                                    | Clean 2012 CTC actings                   | Machine Sectings | Cash CTC Cathings                                                                                                    |                     |
| Pricing                                                                                                    | Clean 2013 CT3 Settings                  | Machine Seconds  | Martea Davis Gabliana                                                                                                    |                     |
| Operation Settings                                                                                                    | Clean 2013 Maytag Dryer Settings         | Machine Setungs  | Maytag bryer settings                                                                                                    | 2                   |
| Users                                                                                                    | Clean 2013 MDB Settings                  | Machine Settings | MDB Reader Settings                                                                                                    | 1                   |
| Reports                                                                                                    | Clean 2013 Quantum Dryer Settings        | Machine Settings | Quantum Dryer Settings                                                                                                    | 2                   |
|                                                                                                    | Coinmach Demo LG Dryer settings          | Machine Settings | LG Dryer Settings                                                                                                    | 2                   |
|                                                                                                    | Coinmach Demo LG Washer settings         | Machine Settings | LG Washer Settings                                                                                                    | 1                   |
|                                                                                                    | Coinmach Demo MDC Dryer settings         | Machine Settings | MDC Dryer Settings                                                                                                    | 2                   |
|                                                                                                    | Coinmach Demo MDC FL Washer Settings     | Machine Settings | MDC Front-Load Washer Settings                                                                                                    | 2                   |
|                                                                                                    | Coinmach Demo MDC TL Washer Settings     | Machine Settings | MDC Top-Load Washer Settings                                                                                                    | 2                   |
|                                                                                                    | Coinmach Demo Quantum Dryer settings     | Machine Settings | Quantum Dryer Settings                                                                                                    | 2                   |
|                                                                                                    | Coinmach Demo Ouantum El Washer Settings | Machine Settings | Quantum Front-Load Washer Settings                                                                                                    | 2                   |
|                                                                                                    |                                          | C                | ose                                                                                                    |                     |

4.2. Give your profile a unique name, - Select Create

| hcashonline.com ×                 | 1 4 5 3 - 5 - 5 | ** " * Level and use use And and    | AND A REAL PROPERTY AND A REAL |
|-----------------------------------|-----------------|-------------------------------------|--------------------------------|
| <b>REFENWALD</b>                  |                 | Greenwald Sales                     | Hello rhogan                   |
| a division of The Eastern Company |                 |                                     | log out                        |
| FlashCash Online                  | Home > Machin   | Settings > Profile                  |                                |
| ● Locations<br>∋ ● CA             | ۲               | Profile                             |                                |
| CT<br>Australia                   | Name:           | Deep River Washer Settings Version: |                                |
| <ul> <li>Chester</li> </ul>       | Type:           | Quantum Front-Load Washer Settings  |                                |
| Deep River                        | Notes:          |                                     | *                              |
| Madison                           |                 |                                     | v                              |
| Middletown                        |                 |                                     |                                |
| 🍯 Mississauga                     |                 |                                     |                                |
| LA                                |                 |                                     |                                |
| e 💿 NC                            |                 |                                     |                                |
|                                   |                 |                                     |                                |
| Profiles                          |                 |                                     |                                |
| Machine Settings                  |                 |                                     |                                |
| Pricing                           |                 |                                     |                                |
| Operation Settings                |                 |                                     |                                |
| Reports                           |                 |                                     |                                |
|                                   |                 |                                     |                                |
|                                   |                 |                                     |                                |
|                                   |                 |                                     |                                |
|                                   |                 |                                     |                                |
|                                   |                 |                                     |                                |
|                                   |                 |                                     |                                |
|                                   |                 | Create                              |                                |
|                                   |                 |                                     |                                |

4.3. You will be brought back to the machine settings screen. Select the profile you just created to edit.

| SKEENWALD                         |          |                                           | Greenwald         | Sales                              |         |
|-----------------------------------|----------|-------------------------------------------|-------------------|------------------------------------|---------|
| a division of the castern Company |          |                                           |                   |                                    | log out |
| FlashCash Online                  | Home > M | achineSettings                            |                   |                                    |         |
| Locations                         | (P)      |                                           |                   | Machine Settings                   |         |
| Fairweather                       | Add Net  |                                           |                   |                                    |         |
| в 👩 Ст                            |          | Coinmach Demo Quantum Dryer settings      | Machine Settings  | Quantum Dryer Settings             | 2       |
| Australia                         | Þ        | Coinmach Demo Quantum FL Washer Settings  | Machine Settings  | Quantum Front-Load Washer Settings | 2       |
| Chester                           |          | Coinmach Demo Quantum TL Washer Settings  | Machine Settings  | Quantum Top-Load Washer Settings   | 2       |
| Seep River                        |          | Deep River MDC Front Load Washer Settings | Machine Settings  | MDC Front-Load Washer Settings     | 1       |
| Madison                           | Þ        | Deep River Washer Settings                | Machine Settings  | Quantum Front-Load Washer Settings | 2       |
| Middletown                        | Þ        | Demo Desktop VTS 1 Machine Settings       | Machine Settings  | Desktop VTS Settings               | 3       |
| Mississauga                       |          | Demo Desktop VTS 2 Machine Settings       | Machine Settings  | Desktop VTS Settings               | 2       |
| Chicago                           | Þ        | Demo Desktop VTS 3 Machine Settings       | Machine Settings  | Desktop VTS Settings               | 2       |
| LA                                | Þ        | Demo Desktop VTS 4 Machine Settings       | Machine Settings  | Desktop VTS Settings               | 2       |
| NC                                | Þ        | Demo Deskton VTS 5 Machine Settings       | Marbine Settings  | Desktop VTS Settings               | - 2     |
| NV                                |          | Demo Deskton VTS 6 Machine Settings       | Marbine Settings  | Desktop VTS Settings               | - 2     |
| Rrocklyn                          |          | Dama Dashtan V// 7 Mashina Sattinan       | Mashing Sattings  | Desister VCC Settings              |         |
| Profiles                          |          | Dama Quick Shat                           | Machine Californi | Cook CTP Pollan                    |         |
| Machine Settings                  |          | Denio Quick statt                         | Machine Settings  | Cash Cra aetungs                   |         |
| Pricing                           |          | Demo Veader Seconds for Clean             | Machine Seconds   | Poster VEC Critical                |         |
| Operation Settings                |          | Demo VIS 2 Machine Settings               | Machine Settings  | Desktop VIS Settings               | 2       |
| Reports                           |          | Ed LG dryer settings                      | Machine Settings  | LS Dryer Settings                  | 2       |
|                                   |          | Ed MDC Dryer Settings                     | Machine Settings  | MDC Dryer Settings                 | 3       |
|                                   |          | Ed MDC FL Washer Settings                 | Machine Settings  | MDC Front-Load Washer Settings     | 2       |
|                                   |          | Ed Quantum Dryer settings                 | Machine Settings  | Quantum Dryer Settings             | 2       |
|                                   |          | Ed Quantum FL Washer Settings             | Machine Settings  | Quantum Front-Load Washer Settings | 2       |
|                                   |          | Ed Quantum TL Washer Settings             | Machine Settings  | Quantum Top-Load Washer Settings   | 2       |
|                                   |          | JimC Laundry Maytag Dryer setting         | Machine Settings  | Maytag Dryer Settings              | 1       |
|                                   |          | JimC laundry Maytag Top Washer Setting    | Machine Settings  | Maytag Top-Load Washer Settings    | 2       |
|                                   |          | Ken MDC Dryer                             | Machine Settings  | MDC Dryer Settings                 | 1       |
|                                   |          | King Homes Dryers                         | Machine Settings  | LG Dryer Settings                  | 1       |
|                                   |          | Kings Homes Washers                       | Machine Settings  | LG Washer Settings                 | 2       |
|                                   |          | Len's Laundry CTS machine settings        | Machine Settings  | Cash CTS Settings                  | 3       |

## 4.4. Change as required and Select Save

| ALL THE ARE INTERNED                                  | _                        | Control of the American Street Rev 1 |                                                                                                    | _ 0 _ X               |
|-------------------------------------------------------|--------------------------|--------------------------------------|----------------------------------------------------------------------------------------------------|-----------------------|
| + Mitps://flashcashonline.com/smsweb/ProfileEdit.aspx | ProfileID=900            |                                      | ג¢≞-Q                                                                                                    | n 🛧 🔅                 |
| C flashcashonline.com ×                               | 2.2.2.8                  | H * MARCA LARCE LUBIC AND AND AND    | A REAL PROPERTY AND ADDRESS AND ADDRESS ADDRESS ADDRES | and the second second |
| GREENWALD<br>a dividin of the Eastern Company         |                          | Greenwald Sales                      | Hello rho                                                                                                    | gan                   |
| R Caller Cash Online                                  | Home > MachineSettings > | Profile                              |                                                                                                    |                       |
|                                                       |                          |                                      |                                                                                                    |                       |
| B CA                                                  | (W)                      | Profile                              |                                                                                                    | <b>S</b> 0            |
| в 👩 СТ                                                |                          | No. 1 C. U                           |                                                                                                    | <b>^</b>              |
| Australia                                             | Name: De                 | ep River Washer Settings version:    | 1                                                                                                    |                       |
| Chester                                               | Type: Qui                | antum Font-Load Washer Settings      |                                                                                                    |                       |
| S Korea                                               | Notes:                   |                                      |                                                                                                    | ^                     |
| Madison                                               |                          |                                      |                                                                                                    | ~                     |
| Middletown                                            | Clone Res                | tore Defaults                        | Affected Mac                                                                                                    | hines                 |
| Mississauga                                           | Default Cycle :          |                                      |                                                                                                    |                       |
|                                                       |                          |                                      | Penii Pless Walii                                                                                                    | _                     |
| B 💿 NC                                                | Medium Cycle Options     |                                      |                                                                                                    | ~ =                   |
| 🗄 👩 NV                                                | Prewash :                |                                      |                                                                                                    |                       |
| B S NY                                                | Extra Rinse :            |                                      | Z                                                                                                    |                       |
| Machine Settings                                      | Extra Wash :             |                                      |                                                                                                    |                       |
| Pricing                                               | Warm Binse :             |                                      |                                                                                                    |                       |
| Operation Settings                                    |                          |                                      |                                                                                                    | _                     |
| Users     Reports                                     | Heavy Cycle Options      |                                      |                                                                                                    | *                     |
| (toporto                                              | Prewash :                |                                      | V                                                                                                    |                       |
|                                                       | Extra Rinse :            |                                      | V                                                                                                    |                       |
|                                                       | Extra Wash :             |                                      | E                                                                                                    |                       |
|                                                       | Marra Diana a            |                                      |                                                                                                    |                       |
|                                                       | warm kinse :             |                                      |                                                                                                    |                       |
|                                                       | Cycle Modifier Extra Wa  | sh Time (min):                       | 2 🛟                                                                                                    | -                     |
|                                                       |                          |                                      | $\supset$                                                                                                    |                       |
|                                                       |                          |                                      |                                                                                                    |                       |
|                                                       |                          |                                      |                                                                                                    |                       |

4.5. Return to Locations and select the location you want to add/modify to.

|                                                                                                    | the second second |                      |                         |
|----------------------------------------------------------------------------------------------------|----------------------------------------------------------------------------------------------------|----------------------|-------------------------|
| ttps://flashcashonline.com/smsweb/LocationList.aspx     flashcashonline.com ×                                                                                                    | (?State=CT&City=Deep%20River                                                                                                    | ak                   |                         |
| GREENWALD<br>a division of the Eastern Company                                                                                                    | Greenwald                                                                                                    | Sales                | Hello rhogan<br>Iog out |
| G FlashCash Online G Locations G CA CT CT                                                                                                    | Items > Locations                                                                                                    | ons (Deep River, CT) |                         |
| Australia     Chester     Deep River     Korea     Madison                                                                                                    | View         Location Name         State           Image: State         Image: State         Image: State           Image: Test 18 July 14         CT                                                                                                    | City<br>Deep River   |                         |
| <ul> <li>Middletown</li> <li>Mississauga</li> <li>IL</li> <li>A NC</li> <li>NY</li> <li>Profiles</li> <li>Machine Settings</li> <li>Pricing</li> <li>Operation Settings</li> <li>Bers</li> <li>Reports</li> </ul> |                                                                                                    |                      |                         |
|                                                                                                    |                                                                                                    | <u>Qiose</u>         |                         |

4.6. Select View Machines tab.

| Control Control Contro | spx?LocationID=319                                                                              | 5 4 Law 20 Law 20                               | sumption to the second data of the second second second second second second second second second second second | K                | Lance Lance Ma | אים = =<br>סָּ★ מָ <u>אטם - פ</u> |
|----------------------------------------------------------------------------------------------------|-------------------------------------------------------------------------------------------------|-------------------------------------------------|----------------------------------------------------------------------------------------------------|------------------|----------------|-----------------------------------|
| GREENWALD                                                                                                    |                                                                                                 | G                                               | reenwald Sa                                                                                                    | les              |                | Hello rhogan                      |
| <ul> <li>Classical and Edition Computer</li> <li>Classical and Computer</li> <li>Cocations</li> <li>Ca</li> <li>Ca</li> <li>Ca</li> <li>Deep River</li> <li>Korea</li> <li>Madison</li> <li>Middletown</li> <li>Mississauga</li> <li>IL</li> <li>LA</li> <li>NC</li> <li>NV</li> <li>NY</li> <li>Profiles</li> <li>Machine Settings</li> <li>Pricing</li> <li>Operation Settings</li> <li>Users</li> <li>Reports</li> </ul>                                                                                                    | View Machines<br>None:<br>State/Prov:<br>Address 1:<br>Address 2:<br>Zip:<br>Contact:<br>Notes: | View<br>Tasks Vien Task Tree<br>Test 18 July 14 | Location (Test 18 Ju                                                                                            | Ily 14, Deep Riv | er, CT)        |                                   |
|                                                                                                    |                                                                                                 |                                                 |                                                                                                    |                  |                |                                   |

#### 4.7. Select Add New tab

| Control of https://flashcashonline.com/smsweb/MachineList.aspx                                                                                                    | PLocationID=319                             | עם אים אים אים אים אים אים אים אים אים אי |
|----------------------------------------------------------------------------------------------------|---------------------------------------------|-------------------------------------------|
| GREENWALD                                                                                                    | Greenwald Sales                             | Hello rhogan                              |
| G FlashCash Online     Locations     CA     CA     CA     GT                                                                                                    | Items > Locations > Location > Hochine List |                                           |
| Australia<br>Chester<br>Deep River<br>Korea<br>Madison<br>Middletown<br>Mississauga<br>I<br>I<br>NC<br>NC<br>NC<br>NC<br>NC<br>NC<br>NC<br>Profiles<br>Profiles | View Machine Type Serie                     | i Number Status                           |
|                                                                                                    |                                             |                                           |

- 4.8. Create the machine you are setting up:
  - a. Category from the drop down menu select the machine type.
  - b. Make- from the drop down menu select the machine make.
  - c. Model- from the drop down menu select the machine model.
  - d. Name enter a unique name for this machine
  - e. Serial enter the serial number of the reader in the machine
  - f. Position select the position in the room where the machine is located.
  - g. Select the machine settings defined in step 4 Machine Settings.
  - h. Select the pricing settings defined in step 3 Price Settings.
  - i. Select the operation settings defined in step 2 Operations Settings.

Click the save button

| and the state of the second                     | Control 2 10 / 2 and 2 10 / and a local bar                              |                                |
|-------------------------------------------------|--------------------------------------------------------------------------|--------------------------------|
| Attps://flashcashonline.com/sm                  | sweb/MachineEdit.aspx?IsNew=True&LocationID=319                          | ÷+ ↑ ×0€-9                     |
| eflashcashonline.com ×                          | TAL AND REAL TO BE A REAL PROPERTY LINES AND AND AND AND AND AND AND AND | the second in the second       |
| COREENWALD<br>a division of The Eastern Company | Greenwald Sales                                                          | Hello rhogan<br><u>log out</u> |
| 🖻 🌀 FlashCash Online                            | Items > Location > Location > Machine Ligt > Machine                     |                                |
| B S Locations                                   | Machine Machine                                                          | <b>a</b> o                     |
| в ст                                            | (Test 18 July 14, Deep River, CT)                                        |                                |
| <ul> <li>Australia</li> </ul>                   | Calegory Machines Auctions                                               | ant-Load Washer                |
| Chester                                         | Category, maximg machines                                                |                                |
| 🙆 Korea                                         | Name: W1 Serial: 1234                                                    |                                |
| Madison                                         | FlashNet ID (Overnde Libertor                                            |                                |
| <ul> <li>Mississauga</li> </ul>                 | NW North                                                                 | NE                             |
| 🗏 👛 IL                                          | NOTES: POSIDOR: Verse Center                                             | East                           |
|                                                 | * Jacob                                                                  |                                |
| B 🥌 NV                                          | Clope                                                                    |                                |
| B S NY                                          | Assignment Status: Incomplete                                            |                                |
| Machine Settings                                | Quantum Front-Load Washer Settings                                       |                                |
| Pricing     Operation Settings                  | (2) Deep River Washer Settings                                           |                                |
| Source Users                                    | Active Profile                                                           |                                |
| Reports                                         | NOT ACTIVATED YET                                                        |                                |
|                                                 | Quantum Washer Pricing                                                   |                                |
|                                                 | (2) Deep River Washer                                                    |                                |
|                                                 | Active Profile                                                           |                                |
|                                                 | NOT ACTIVATED YET                                                        |                                |
|                                                 | I Constanting Settings                                                   |                                |
|                                                 | ( ) (2) peep River                                                       |                                |
|                                                 |                                                                          |                                |
|                                                 | Active Folime NOT ACTIVATED YET                                          |                                |
|                                                 |                                                                          |                                |
|                                                 |                                                                          |                                |
|                                                 |                                                                          |                                |
|                                                 |                                                                          |                                |
|                                                 |                                                                          |                                |
|                                                 | Invalidate Setup Cancel Save                                             |                                |
| L                                               |                                                                          |                                |
|                                                 |                                                                          |                                |
|                                                 |                                                                          |                                |

## 5. Generating Updates

(Generating updates will send updated information to all machines or select machines)

5.1. .Go to Locations – Select the location requiring updates

| Attps://flashcashonline.com/smsweb/Lo     Attps://flashcashonline.com/smsweb/Lo     Attps://flashcashonline.com x                                                                                                    | ocationList.aspx?State=CT&City=Deep%20River                  | Carrol Lance Line And    | ik             | <mark>יאם ₪ =</mark><br>\$ ★ ∰ <u>X ט מ - ק</u> |
|----------------------------------------------------------------------------------------------------|--------------------------------------------------------------|--------------------------|----------------|-------------------------------------------------|
| GREENWALD                                                                                                    |                                                              | Greenwald Sales          | ;              | Hello rhogan                                    |
| Conscion of the Statemen Company     Generation of Conscience of Conscience of Co | Item > Seatings  Add Rear View Lock Tree  View Location Name | Locations (Dr<br>B<br>cr | eep River, CT) |                                                 |
|                                                                                                    |                                                              |                          |                |                                                 |

5.2. Select View Tasks

| CONTRACTOR OF STREET, STREET, | and the second second                                                                              | to a Particle story matters of                  | actions provide an other Distances | And Personnel Name                                                       | the second second second second second second second second second second second second second second second s |              |     |
|----------------------------------------------------------------------------------------------------|----------------------------------------------------------------------------------------------------|-------------------------------------------------|------------------------------------|--------------------------------------------------------------------------|----------------------------------------------------------------------------------------------------|--------------|-----|
| A https://flashcashonline.com/smsweb/Loo                                                                                                    | cationEdit.aspx?LocationID=                                                                        | 319                                             |                                    |                                                                          |                                                                                                    | P-≞¢x        | 合大な |
| G flashcashonline.com ×                                                                                                    | 77 12                                                                                              | 0 0 5 0                                         | D D N D A                          | A TOP OF TAXABLE PARTY.                                                  | πΩ                                                                                                    |              |     |
| GREENWALD                                                                                                    |                                                                                                    |                                                 | Greenwald Sal                      | es                                                                       |                                                                                                    | Hello rhogan |     |
| a division of The Eastern Company                                                                                                    |                                                                                                    |                                                 |                                    |                                                                          |                                                                                                    | log out      |     |
| G ⊂ FlashCash Online     G ⊂ CA     G ⊂ CA     G       | View Machine View<br>Name:<br>State/Prov:<br>Address 1:<br>Address 2:<br>Zp:<br>Contact:<br>Notes: | Tests In Test. Tree Test 19 July 14 Connecticut | Location (Test 18 Ju               | Ily 14, Deep River,<br>Location Code:<br>FlashNet ID:<br>City:<br>Phone: | CT)                                                                                                    |              |     |
|                                                                                                    |                                                                                                    |                                                 | Gance                              | el <u>S</u> ave                                                          |                                                                                                    |              |     |
|                                                                                                    |                                                                                                    |                                                 |                                    |                                                                          |                                                                                                    |              |     |

5.3. .Select the machine requiring set-up or all machines. Then select the Generate Updates tab.

| Attps://flashcashonline.com/smsweb/     Attps://flashcashonline.com/smsweb/     Attps://flashcashonline.com                                                                                                    | /TaskList.aspx?LocationID=319                                                                                                    | and a second second second second second second second second second second second second second second second | A all                           |                                        | <mark>אש</mark> ם<br>יייי ★ מ <u>ארת</u> |
|----------------------------------------------------------------------------------------------------|----------------------------------------------------------------------------------------------------|----------------------------------------------------------------------------------------------------|---------------------------------|----------------------------------------|------------------------------------------|
|                                                                                                    |                                                                                                    | Greenwal                                                                                                    | d Sales                         |                                        | Hello rhogan<br>log.out                  |
| G FlashCash Online     G Locations     G CA                                                                                                    | Home > Location > Location > Task List                                                                                                    | Task List (Te                                                                                                  | est 18 July 14, Deep River, CT) |                                        | 0                                        |
| <ul> <li>CT</li> <li>Autralia</li> <li>Chester</li> <li>Corea</li> <li>Autralia</li> <li>Chester</li> <li>Corea</li> <li>Maissauga</li> <li>I.A</li> <li>I.A</li></ul> | See Nation<br>Training<br>Training<br>Training<br>Training<br>Training<br>Sea Training<br>Sea Traini | Lord Water All Models                                                                                          | Ecose                           | Send Refund<br>Created<br>Freated<br>E | Raliget Tast                             |
|                                                                                                    |                                                                                                    |                                                                                                    |                                 |                                        |                                          |

5.4. Select the checkbox for Setup the select Generate Updates Tab – click Generate updates. Setup is ready to be downloaded to the machine(s).

| Attps://flashcashonline.com/smsweb/Ta     Attps://flashcashonline.com ×            | sklist.aspv?LocationID=319                                                                                                    | _<br>x ט≙ - Q                  | □ ×<br>ħ★≎ |
|------------------------------------------------------------------------------------|----------------------------------------------------------------------------------------------------|--------------------------------|------------|
| CEREENWALD<br>a dividen of the Eastern Company                                     | Greenwald Sales                                                                                                    | Hello rhogan<br><u>log out</u> |            |
| G FlashCash Online<br>G Locations<br>G C C C C C C C C C C C C C C C C C C C       | Task List (Test 18 July 14, Deep River, CT)                                                                                                    |                                | o          |
| Australia<br>Chester<br>Deep River<br>Korea<br>Madison<br>Middletown<br>Middletown | Teach Housen<br>The Tradean<br>The Tradean<br>The |                                |            |
|                                                                                    | Aduct           Create Reland           Create Reland           State           State                                                                                                    |                                |            |
| Machine Settings     Pricing     Operation Settings     Users     Reports          | Someway Lighting         Delice Sources         Delice Sources         Delice Trans         Delice Trans         Delic                                                                                                    | Relegse Ta                     | 2          |
|                                                                                    |                                                                                                    |                                |            |
|                                                                                    |                                                                                                    |                                |            |
|                                                                                    |                                                                                                    |                                |            |
|                                                                                    | Cose                                                                                                    |                                |            |

5.5. When the update is complete the status will show completed.

|                                                                                                    | Greenwald Sales                                                                                                    |              |  |  |  |  |  |
|----------------------------------------------------------------------------------------------------|----------------------------------------------------------------------------------------------------|--------------|--|--|--|--|--|
| a division of The Eastern Company                                                                                                    |                                                                                                    |              |  |  |  |  |  |
| C FlashCash Online  FlashCash Online  C FlashCash Online  C Fairweather  C Fairweather  C Fairweather  C FlashCash Online  C FlashCash Online  C FlashCash Online  FlashCash Online FlashCash Online  FlashCash Online  FlashCash Online  FlashCash Online FlashCash Online  FlashCash Online FlashCash Onl | Locations - Locations - Locations - Mark Law     Locations (Deep River, CT)                                                                                                    |              |  |  |  |  |  |
|                                                                                                    | Alex Horizon<br>19 Trabin<br>20 Lux 20 Luna 20 Luna 20 Lux 10 Lux 10 L |              |  |  |  |  |  |
| Middletown<br>Mississauga<br>II IL<br>Chicago<br>II LA                                                                                                    | Model         Create Refund (*                                                                                                    |              |  |  |  |  |  |
| a                                                                                                    | Generation         Called Counters         Called Transactions         Year Task Tools         East Process Tasks         East Process Tasks <theast process="" tasks<="" th=""> <theast process="" tasks<="" td="" th<=""><td>Release Task</td></theast></theast>                                                                                                    | Release Task |  |  |  |  |  |
| Reports                                                                                                    |                                                                                                    |              |  |  |  |  |  |
|                                                                                                    |                                                                                                    |              |  |  |  |  |  |
|                                                                                                    | Qlose                                                                                                    |              |  |  |  |  |  |

5.6. To verify update was successful after receiving the completed message, select the small arrow under the view column.

|                                                                                                    | Greenwald Sales                                                                                                    |                                                                      |                   |                                    |              |  |  |
|----------------------------------------------------------------------------------------------------|----------------------------------------------------------------------------------------------------|----------------------------------------------------------------------|-------------------|------------------------------------|--------------|--|--|
| a division of The Eastern Company                                                                                 |                                                                                                    |                                                                      |                   |                                    |              |  |  |
| <ul> <li>□ G FlashCash Online</li> <li>□ G Locations</li> <li>□ CA</li> <li>○ Fairweather</li> </ul>              | Image > Locations > Num Line           Image > Locations > Num Line           Image > Locations (Deep River, CT)                                                                                                    |                                                                      |                   |                                    |              |  |  |
| Australia     Chester     Chester     Chester     Korea     Madison     Middletown                                | lead thereas<br>be franken:<br>12 true 12 true 12 true 12 true<br>12 true 12 true 12 true<br>12 true 12 true 12 true<br>12 true 12 true<br>12 true 12 true<br>12 true 12 true<br>12 true 12 true<br>12 true 12 true<br>12 true<br>12 t |                                                                      |                   |                                    |              |  |  |
| <ul> <li>Mississauga</li> <li>Italian</li> <li>Chicago</li> <li>LA</li> <li>LA</li> <li>NC</li> <li>NV</li> </ul> | Refund  Create Refund                                                                                                    | Cerd Number: 000-000-000                                             | amount: \$0.00 \$ | Send Refund                        |              |  |  |
| <ul> <li>NY</li> <li>Brooklyn</li> <li>Frofiles</li> </ul>                                                        | Generate Updates Collect Counters                                                                                                    | Colled Transactions View Task Tree                                   | Machina Tuna      | Post-Process Tasks Delete Tasks    | Relegse Task |  |  |
| Machine Settinge<br>Prior<br>Operation Settings<br>Upers<br>Reports                                               | Satup                                                                                                    | Empleted (8/20/2014 3131;28 PH)     Completed (8/20/2014 3131;28 PH) | Di Quantum Diyer  | <u>в</u><br>ев/20/2014 03:10:49 РИ |              |  |  |
|                                                                                                    |                                                                                                    |                                                                      | Close             |                                    |              |  |  |

- 5.7. Selecting the small arrow under the view column will display the screen below.
  - 5.7.1. If the update was successful, under the **Task Result Status** "Successful" will display.
  - 5.7.2. Select the close button.

|                                                       | Greenwald Sales                                |             |                    |                   |                     | 1         | Hello ematunas     |         |         |              |   |
|-------------------------------------------------------|------------------------------------------------|-------------|--------------------|-------------------|---------------------|-----------|--------------------|---------|---------|--------------|---|
| a division of The Eastern Company                     |                                                |             |                    |                   |                     |           |                    |         |         | log out      |   |
| 🖻 🎯 FlashCash Online                                  | Home > Locations > Location > Task List > Task |             |                    |                   |                     |           |                    |         |         |              |   |
| Coations     CA     Fairweather                       | (9)                                            |             | Locat              | tions (Deep River | , CT)               |           |                    |         |         | 8            | 0 |
| в 🖕 ст                                                | Task Type:                                     | Setun       | Machine 1          | wne:              |                     | Quantum D | ver                |         |         |              |   |
| Australia                                             | Create Time:                                   | 9/20/2014   | Complete           | Time:             |                     | Quantum D | уеі                |         |         |              |   |
| Chester                                               | Status:                                        | Completed   | complete           |                   |                     | 0/20/2014 |                    |         |         |              |   |
| A Korea                                               |                                                | a a mproced |                    |                   |                     |           |                    |         |         | Release Task |   |
| o Madison                                             | Affected Profiles:                             |             |                    |                   |                     |           |                    |         |         |              |   |
| Middletown                                            | View Profile Name                              |             | Category           | Type              |                     |           |                    | Version |         |              |   |
| Pilosissauga                                          |                                                |             |                    |                   |                     |           |                    | >       |         |              |   |
| Chicago                                               | Ouantum Driver Settings                        |             | Machine Settings   | Quantum Dryer S   | ettings             |           |                    | 2       |         |              |   |
| a 💿 EA                                                | Duantum Driver Pricing                         |             | Pricing            | Quantum Dryer/1   | -<br>Fumbler Pricin | 0         |                    | 2       |         |              |   |
| B 💁 NC                                                |                                                |             | Operation Settions | GL Operation Set  | tinos               |           |                    | -       |         |              |   |
| B O NY                                                |                                                |             |                    | 1                 |                     |           |                    |         |         |              |   |
| 6 Brooklyn                                            |                                                |             |                    |                   |                     |           |                    |         |         |              |   |
| 🗃 🚳 Profiles                                          | Task Items (Machines):                         |             |                    | 1                 |                     |           |                    |         |         |              |   |
| Machine Settings                                      | View Machine Name                              |             |                    | Serial Number     |                     |           | Task Result Status |         | Results |              |   |
| Pricing                                               |                                                |             |                    |                   |                     | _(        |                    |         |         |              |   |
| <ul> <li>Operation Settings</li> <li>Users</li> </ul> | Quantum Dryer 15                               |             |                    | 004460            |                     |           | Succeeded          |         | Info    |              |   |
| Reports                                               |                                                |             |                    |                   |                     |           |                    |         |         |              |   |
|                                                       |                                                |             |                    |                   |                     |           |                    |         |         |              |   |
|                                                       |                                                |             |                    |                   |                     |           |                    |         |         |              |   |
|                                                       |                                                |             |                    |                   |                     |           |                    |         |         |              |   |
|                                                       |                                                |             |                    |                   |                     |           |                    |         |         |              |   |
|                                                       |                                                |             |                    |                   |                     |           |                    |         |         |              |   |
|                                                       |                                                |             |                    |                   |                     |           |                    |         |         |              |   |
|                                                       |                                                |             |                    |                   |                     |           |                    |         |         |              |   |
|                                                       |                                                |             |                    |                   |                     |           |                    |         |         |              |   |
|                                                       |                                                |             |                    |                   |                     |           |                    |         |         |              |   |
|                                                       |                                                |             |                    |                   |                     |           |                    |         |         |              |   |
|                                                       |                                                |             |                    | Close             |                     |           |                    |         |         |              |   |
|                                                       |                                                |             |                    |                   |                     |           |                    |         |         |              |   |

- 5.8. Upon verification that the update was successful the next step is to run the Post Process Task function (the process of removing completed items from your task tree).
  - 5.8.1. Select the item(s) that require Post Process Task
  - 5.8.2. Select the Post Process Task button.

| <b>REFINITION</b>                                                                                                    | Greenwald Sales                                                                                                    |              |  |  |  |  |  |
|----------------------------------------------------------------------------------------------------|----------------------------------------------------------------------------------------------------|--------------|--|--|--|--|--|
| a division of The Eastern Company                                                                                                    |                                                                                                    | log out      |  |  |  |  |  |
| G FlashCash Online<br>G Locations<br>G CA<br>Fairweather                                                                                                    | Example a Location - Function - Tennition - Tenni                                                                                                    |              |  |  |  |  |  |
| Australia     Chester     Deep River     Korea     Madison     Middletown                                                                                                    | later torean<br>III ver III torean<br>III ver III torean<br>III torean<br>IIII torean<br>III torean<br>III torean |              |  |  |  |  |  |
| Mississauga<br>I.<br>Chicago<br>II.<br>Chicago<br>II.<br>Chicago<br>II.<br>Chicago<br>II.<br>Chicago<br>II.<br>Chicago<br>II.<br>Chicago<br>II.<br>II.<br>Chicago<br>II.<br>II.<br>Chicago<br>II.<br>II.<br>II.<br>II.<br>II.<br>II.<br>II.<br>II | Revel         Create Refund         So 00 (2)         Send Refund                                                                                                    |              |  |  |  |  |  |
| Brooklyn<br>Profiles<br>Machine Settings<br>Pricing<br>Operation Settings<br>Users<br>Reports                                                                                                    | Ofference School         Called Counting         Called Tasks Trace         Easter House Tracks         Device School         Called Tasks Trace           View School         Type         Status         Machine Type         Counting         Counting         Co                                                                                                    | Relegse Task |  |  |  |  |  |
|                                                                                                    |                                                                                                    |              |  |  |  |  |  |
|                                                                                                    | Close                                                                                                    |              |  |  |  |  |  |

Congratulations the set-up is complete.

## **Glossary of Terms**

- Profile Profiles contain the information required to implement a feature set on a machine. Profiles have been broken up into three types in order to make it easy to manage your setup. Each machine will require one profile of each type to be assigned in order to build a complete setup.
  - a. **Operation Settings Profile** Operations settings are features that are related to the operation of all machines within a site or collection of sites. These settings include collection handling, location checking and maximum card values.
  - b. **Pricing Profile** Pricing profiles contain the prices of various cycles available on the machine. These are the settings whose value is likely to change most often and vary from location to location.
  - c. Machine Settings Profile The machine settings profile is specific to a Make and Model of machine. The data in these profiles varies with the features available to the model you intend to use. The settings for these features are unlikely to change very often.
- 2. Location A location is a grouping of machines within a physical room or set of rooms where all of the machines and cards may only operate machines within their location.
- 3. **Cluster** A cluster is a grouping of locations where value may be added to a card from any location within the cluster, but the cards may only operate machines within their location.
- 4. **Category** Categories include; Dryers, Tumblers, Washers, Extractors, and Stacked Combination laundry machines as well as vending machines and Add Value Stations.
- 5. **Special** Specials are a set of prices that differ from regular prices applied in the profile and the time window that the special prices are to be used.